## Vincennes University – Maintenance Request Process

## Logging into MPulse

- 1. Open a Microsoft Edge browsing window. Type in mpulse9.com
- 2. Enter your MyVU email address in the login name field.
- 3. First time signing in, you will be prompted to create a password. (There are no requirements).

|   | SOFTWARE, INC.    |
|---|-------------------|
| 2 | User Name         |
|   | La hwild@vinu.edu |
| 3 | Password          |
|   |                   |
|   | Remember me       |
|   | Login             |
|   | Forgot Password?  |
|   |                   |

## **Entering a Maintenance Request**

| tenance Requ             |                                 | Zimmer zi                      |              |   |   | lof1 a                                         |
|--------------------------|---------------------------------|--------------------------------|--------------|---|---|------------------------------------------------|
| Description Only -       | Maintenance Request             | Records                        |              |   |   | 1 🕂 🗆 ∞ 🕻                                      |
| ID↑♥ Description ♥       | ID #:                           | 2                              |              |   | > | Comments                                       |
| Q Q                      | Description: Ceiling is leaking |                                |              |   |   | There is a persistent leak in the ceiling righ |
| WRQ-0 Leak in the office | General Media                   |                                |              |   | 0 | the air vent.                                  |
|                          | General                         |                                |              |   |   |                                                |
|                          | Requester                       | QuickStart Requester           | ۲            |   |   | 4                                              |
|                          | Requester email                 | requester@mpulsesoftware.com   |              |   |   | 78                                             |
|                          | Contact Name                    | Angie Miller                   |              |   |   |                                                |
|                          | Contact Phone Number            | 541-228-2348                   |              |   |   |                                                |
|                          | Contact Email                   | amiller@mpulsesoftware.com     |              | 3 |   |                                                |
|                          | Campus                          | VUMC                           | *            |   |   |                                                |
| 1                        | Location                        | Automotive Technology Building | •            |   |   |                                                |
|                          | Room Number/Name                | 109-OFFICE                     | 5 <b>7</b> . |   |   |                                                |
|                          | Request Status                  | Pending                        |              |   |   |                                                |
|                          | Media                           |                                |              |   |   |                                                |
|                          |                                 |                                |              |   |   |                                                |
|                          |                                 |                                |              |   |   |                                                |
|                          |                                 |                                |              |   |   |                                                |
|                          |                                 |                                |              |   |   |                                                |

- 2. Enter a short overview of your issue in the Description field at the top of the screen.
- 3. In the **General** section, your name and email will populate in the Requester and Requester email fields. Fill out the following fields:
  - a. Contact Name This could be you or another person requesting work to be done
  - b. Contact Phone Number Enter the number or extension of the request contact
  - c. Contact  $\mathsf{Email}-\mathsf{Enter}$  the email of the contact for this request
  - d. Campus This is a drop-down field that will allow you to choose your campus
    - VUAT- VU Aviation Technology
    - VUGC- VU Gibson Campus
    - VUJC- VU Jasper Campus
    - VUMC- VU Main Campus
    - VUPC- VU Plainfield Campus
  - e. Location This is a drop-down field that will allow you to choose your building
  - f. Room Number/Name This is a drop-down field that will allow you to choose your room
- 4. Enter any details you can add about your request in the **Comments** section on the right side of the page.
- 5. Click the blue  $\checkmark$  icon to submit and save the request.